# **ORPHEE NX**

# METTRE DES IMAGES DANS SES NOTICES

• Faire une recherche catalogue avec le %

Et cliquer sur les carrés et haut à droite afin de visualiser les vignettes de vos documents

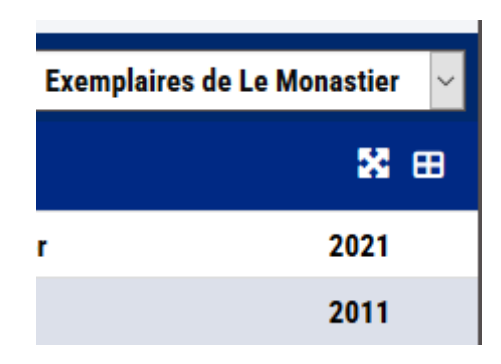

Vous verrez ainsi aisément quel document n'a pas d'image.

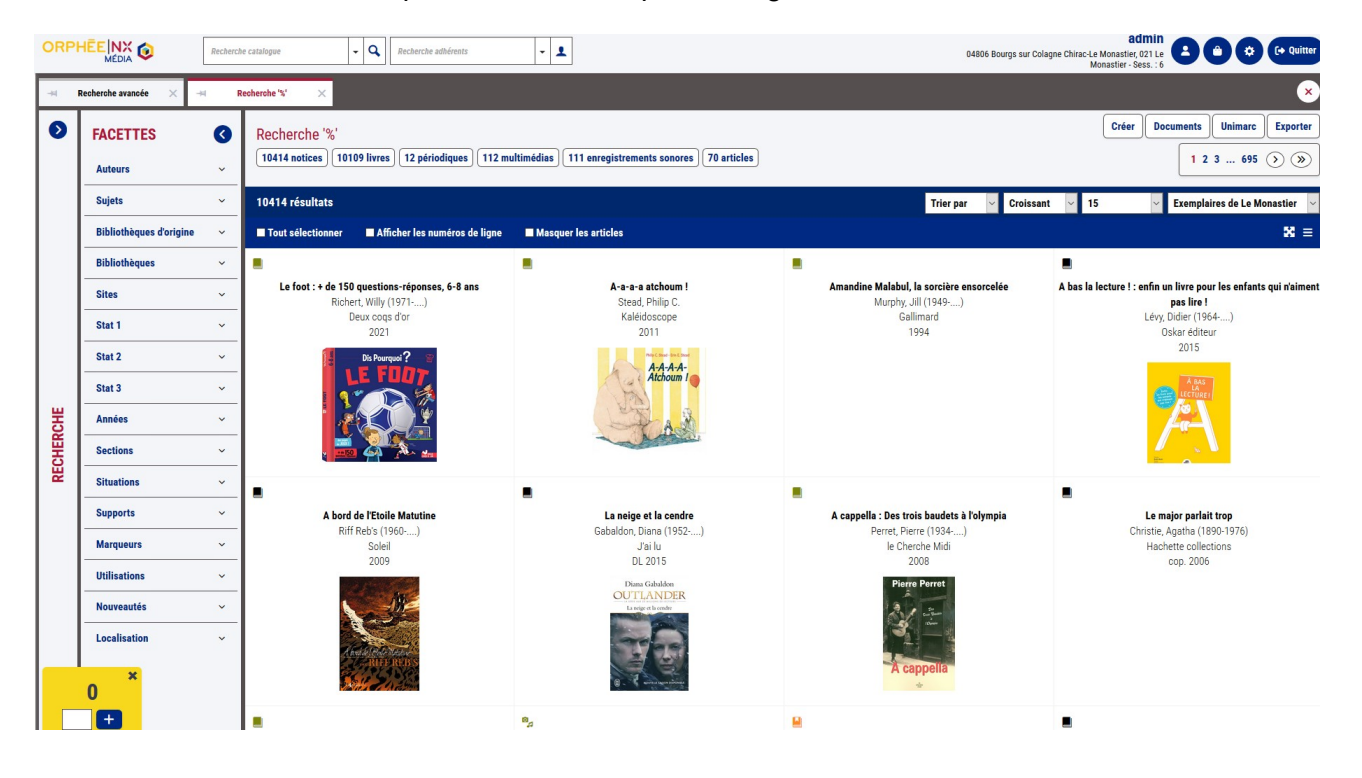

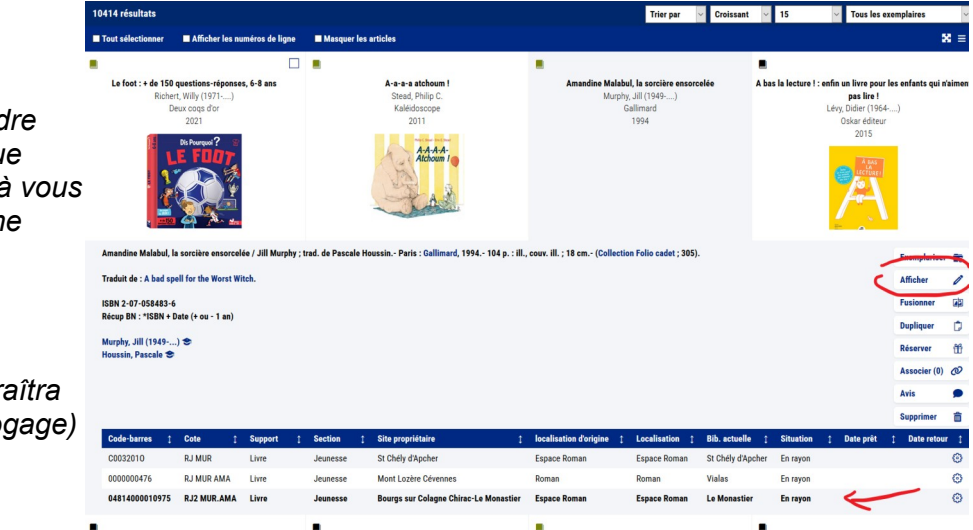

Il est important de comprendre que vous n'aurez la main que sur les documents qui sont à vous et que vous avez vous-même catalogué sinon vous verrez le mot « afficher » au lieu de

« modifier »

(et le bouton valider n'apparaîtra pas dans la notice de catalogage) Dans les facettes, pensez donc à cliquer sur le filtre de la bibliothèque d'origine pour visualiser uniquement les documents sur lesquels la main.

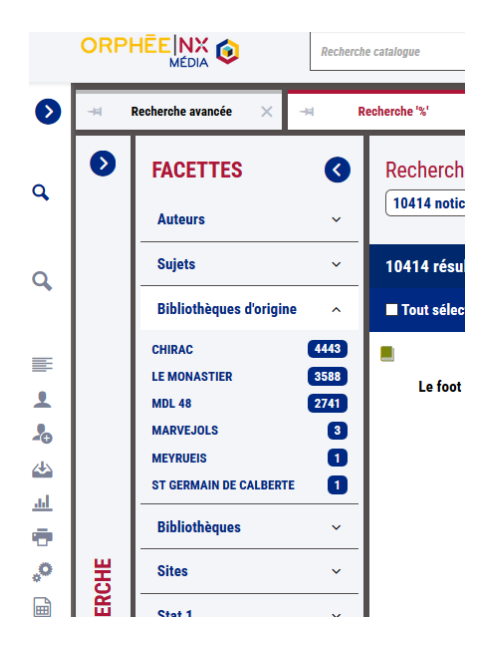

Sur cet exemple, vous pouvez donc voir que de nombreuses vignettes manquent à l'appel

| Recherche avancée 🛛 🖂 🚽                                                                                                    | Recherche V 🛛 🗙   |                                                    |                                                |                                                                  |                                                                                                    |
|----------------------------------------------------------------------------------------------------|-------------------|----------------------------------------------------|------------------------------------------------|------------------------------------------------------------------|----------------------------------------------------------------------------------------------------|
| FACETTES (                                                                                                    | Recherche '%'     |                                                    |                                                |                                                                  | Créer Documents Unimare Expo                                                                                                    |
| Bibliothèques d'origine : Le                                                                                                    |                   |                                                    |                                                |                                                                  | 1 2 3 249 🕥 🤇                                                                                                    |
| Monastier                                                                                                    | 3588 résultats    |                                                    |                                                |                                                                  | Trier par V Croissant V 15 V Tous les exemplaires                                                                                                    |
| Auteurs ~                                                                                                    | Tout sélectionner | Atticher les naméros de ligne Masquer les articles |                                                |                                                                  | ×                                                                                                    |
| Sujets ~                                                                                                    |                   |                                                    |                                                |                                                                  |                                                                                                    |
| Bibliothèques ~                                                                                                    |                   | Amandine Malabal, la soccière ensorcelée           | A cappella : Des trois baudets à l'olympia     | A ce soir                                                        | Le secret de Noill<br>Prov. Anne (1999. )                                                                                                    |
| Sites ~                                                                                                    |                   | Galimard<br>1004                                   | le Cherche Midi                                | France Losins                                                    | 10-18<br>image 2008                                                                                                    |
| Stat 1 ~                                                                                                    |                   |                                                    | Pierre Perret                                  |                                                                  | INC TRACE                                                                                                    |
| Stat 2 ~                                                                                                    |                   |                                                    | 212                                            |                                                                  |                                                                                                    |
| Stat 3 ~                                                                                                    |                   |                                                    |                                                |                                                                  | Ann Dary                                                                                                    |
| Antées ~                                                                                                    |                   |                                                    | A cappella                                     |                                                                  | Ganerood<br>                                                                                                    |
| Sections ~                                                                                                    |                   |                                                    |                                                |                                                                  |                                                                                                    |
| Situations                                                                                                    |                   | A coeur perdu                                      | A coeur perdu : Une enquete haute en couleurqu | Une colonne de feu : roman                                       | La Passion du Dr Christian                                                                                                    |
| Supports ~                                                                                                    |                   | Adler, Likzabeth<br>Bellond                        | Adler, Lkzabeth<br>Ed. de la Seine             | Le Livre de poste                                                | McCallough, Colleen (1937)<br>P: Belfond                                                                                                    |
| marqueurs ~                                                                                                    |                   | 2002                                               | 0.108/2000                                     | ter. Int                                                         | 1965                                                                                                    |
| Necessaria                                                                                                    |                   |                                                    |                                                | KEN                                                              |                                                                                                    |
| Lassification                                                                                                    |                   |                                                    |                                                | FOLLET I                                                         |                                                                                                    |
| Contraction of the second second seco |                   |                                                    |                                                |                                                                  |                                                                                                    |
|                                                                                                    |                   |                                                    |                                                |                                                                  |                                                                                                    |
|                                                                                                    |                   | Une histoire sombre, très sombre                   | à demain Sylvio                                | Mon ami Ben                                                      | Réflexions d'une grenouille !                                                                                                    |
|                                                                                                    |                   | Brown, Ruth (1941)<br>Gailimard journesso          | Troyat, Henri (1911-2007)<br>Ed. Jaila         | Romp, Julia<br>JC. Gawsavitch                                    | Iwamuta, Kazuo (1939)<br>Autrement jounesse                                                                                                    |
|                                                                                                    |                   | DI 2012                                            | u.jun/1487                                     | impt.2011                                                        | 2001                                                                                                    |
|                                                                                                    |                   | Add In                                             |                                                | Ben                                                              | Advance of an State Office                                                                                                    |
|                                                                                                    |                   | TRES SOMERE                                        |                                                | 1                                                                | <u> </u>                                                                                                    |
|                                                                                                    |                   |                                                    |                                                |                                                                  | A CONTRACTOR OF THE OWNER OF THE OWNER OWNER OF THE OWNER OWNER OWNER OWNER OWNER OWNER OWNER OWNER OWNER OWNER OWNE |
|                                                                                                    |                   |                                                    |                                                | -                                                                |                                                                                                    |
|                                                                                                    |                   | L'été da cyclone                                   | A hurter de rire ! : 1001 histoires drôles     | A l'abri des châteaux du Moyen âge : l'Europe des châteaux forts |                                                                                                    |
|                                                                                                    |                   | Williams, Beatriz (1972:)<br>France Losins         | Simon, Louis (1956)<br>France Loisins          | Brochard, Philippe (1044)<br>Hischette                           |                                                                                                    |
|                                                                                                    |                   | Impt. 2014                                         | 1989                                           | 1989                                                             |                                                                                                    |
|                                                                                                    |                   |                                                    |                                                |                                                                  |                                                                                                    |
|                                                                                                    |                   |                                                    |                                                |                                                                  |                                                                                                    |
| ~ ×                                                                                                    |                   |                                                    |                                                |                                                                  |                                                                                                    |
| 0                                                                                                    |                   |                                                    |                                                |                                                                  |                                                                                                    |

Dépliez-en une et cliquez dans « Modifier »

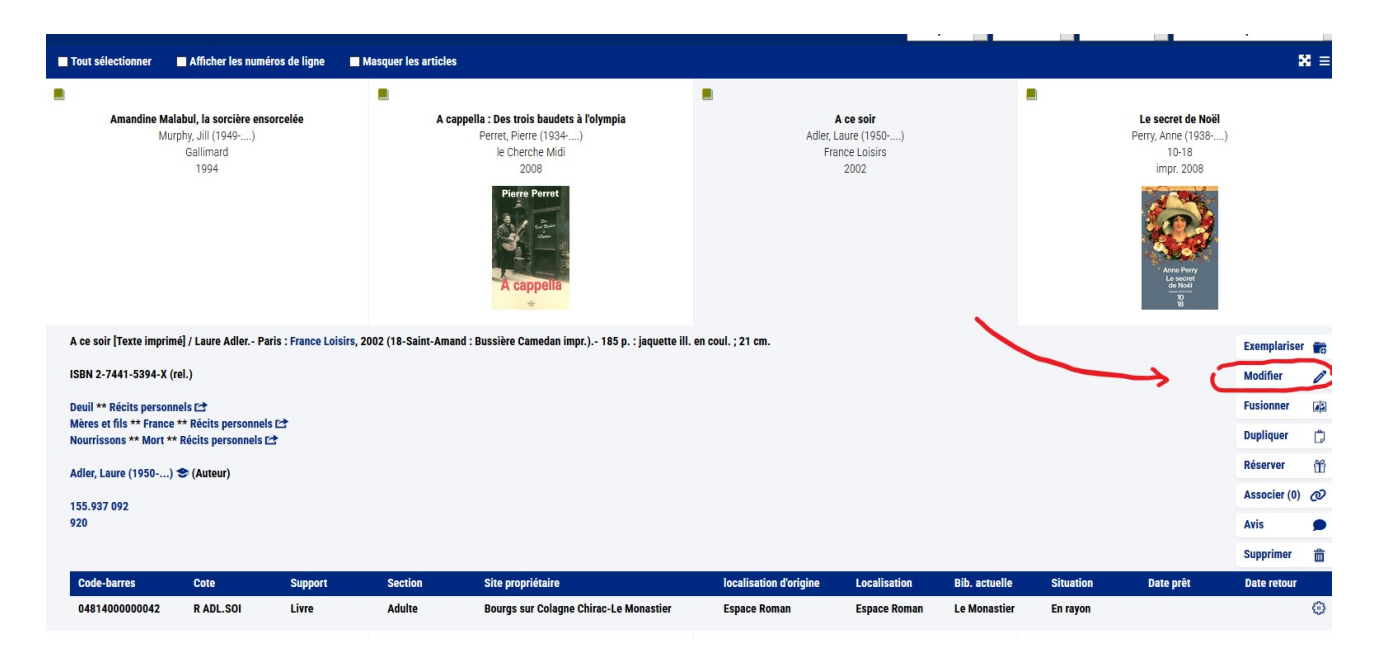

La notice de catalogage du doc s'ouvre

# Méthode 1 :

avec un lien url

Faire une recherche Google en cherchant le visuel du doc En bipant l'ISBN ou bien en tapant le titre et l'auteur

Basculer en mode recherche par image

| ① ▲ https://www.google.com/search?client=firefox-b-e&q=2-3                                                                                        | 7441-5394-X+ISBN                     |
|----------------------------------------------------------------------------------------------------|--------------------------------------|
| NX 🔥 Webinaire : Stimulsoft 🧭 Panneau d'administrat 傻 Accueil - Ca                                                                                | nva 🔞 Panel - Genial.ly 🚸 Espace doc |
| 2-7441-5394-X ISBN                                                                                                    | ×                                    |
|                                                                                                    |                                      |
| Tous Produits Images Vidéos Livres : Plus                                                                                                    | 5                                    |
| Tous Produite Images Vidéos Livres IPlus   a Amazon<br>https://www.amazon.fr y 274415394X :                                                       |                                      |
| Tous Produit Images Vidéos Livres : Plus<br><b>a</b> Amazon<br>https://www.amazon.fr > 274415394X :<br>À ce soir [Relié] by Adler, Laure - Amazon | s                                    |

L'idéal est d'aller chercher la photo de votre couverture de livre directement sur le site de l'éditeur

## Une fois que vous l'avez trouvée

Positionnez votre curseur sur l'image et faites clic-droit « Copier l'adresse du lien »

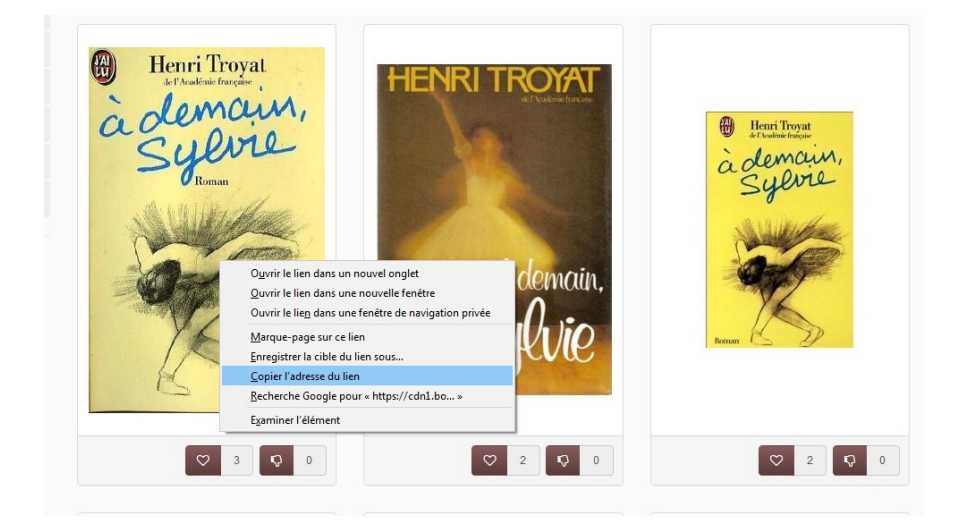

Retournez ensuite dans Orphée NX sur votre notice qui est restée ouverte et cliquez sur le bouton « Ajouter champ »

| ×        | → Document 04814000 ×               | → ★ à demain Sylvie / 🛛 🗙                                                                                                    |     |
|----------|-------------------------------------|----------------------------------------------------------------------------------------------------|-----|
| 7)       |                                     | Ajouter champ Supprimer champ ISBD Autorités Image                                                                                                    | Exe |
| ion : 22 | 2/06/2017 Modification : 06/05/2019 | <b>N</b>                                                                                                    |     |
| Đ        | 10a - Numéro (ISBN)                 | 9782290022955                                                                                                    |     |
| Û        | 100a - Données codées               | 20131202                                                                                                    |     |
| Û        | 101a - Langue txt                   | fre Français ×                                                                                                    |     |
| ø        | 200a - Titre propre                 | À demain Sylvie                                                                                                    |     |
| Û        | 200f - Première ment. respon.       | Henri TROYAT                                                                                                    |     |
| 0        | 210a - Lieu publi., diffusion       | Paris                                                                                                    |     |
| Û        | 210c - Nom éditeur, diffuseur       | Ed. Jai lu                                                                                                    |     |
| Û        | 210d - Date édition, diffusion      | 1987                                                                                                    |     |
|          | 215a - Vol., P.                     | 183p.                                                                                                    |     |
| Û        | 215d - Format                       | 18cm                                                                                                    |     |
| Û        | 330a - Txt note                     | Pour Sylvis, la découverte de la danse est une révélation. Cette jeune fille rêve de devenir une étoile<br>majestueuse et ébicuissante. Elle a seize ans, ses désirs sont violents, sa volonté de réussir, |     |
| Û        | 700a - Nom (Elèment d'entrée)       | Troyat                                                                                                    |     |
| Û        | 700b - Prénom                       | Henri                                                                                                    |     |
| ¢        | 700f - Dates                        | 1911-2007                                                                                                    |     |
| Û        | 700-4 - Code de fonction            | 070 Auteur ×                                                                                                    |     |
| Û        | 801a - Pays                         | FR France ×                                                                                                    |     |
| Û        | 801b - Agence de catalogage         | BM DU MONASTIER                                                                                                    |     |

Dans le champ numéro tapez « 856 » et validez

| générales | de traitement               | û 100a - Données codées |   | 20131202  |  |
|-----------|-----------------------------|-------------------------|---|-----------|--|
| du docu   | AJOUTER UN CHAM             | ЛР                      |   |           |  |
| mention   | Numéro                      | 856 Valider 🕂           |   |           |  |
|           | Saisir le numéro du champ U | Inimare                 | • | 1 fois    |  |
| bibliogi  | 856u - Indic. électr        | ro. normalisé. URL      |   |           |  |
|           |                             |                         |   | Valider 🕂 |  |
| •         |                             |                         |   |           |  |
|           |                             |                         |   |           |  |
| ou extra  |                             |                         |   |           |  |
| Nom de    |                             |                         |   |           |  |
|           |                             | a voor-Prenom           |   | Henri     |  |
|           |                             | 🛍 700f - Dates          |   | 1911-2007 |  |

Copiez-coller l'adresse du lien de l'image en faisant Ctrl+V

Un nouveau champ vient de s'incrémenter automatiquement avec l'adresse copiée qui finit par .jpeg (ou .png ou .gif) si ce n'est pas le cas alors passez à la méthode 2

#### si vous obtenez ça :

|   |                                      | ш | /UUI - Dates                          | 1911-2007                                                                              |   |  |
|---|--------------------------------------|---|---------------------------------------|----------------------------------------------------------------------------------------|---|--|
|   |                                      | Û | 700-4 - Code de fonction              | 070 Auteur ×                                                                           | ] |  |
| ſ | Source de catalogage                 | Ŵ | 801a - Pays                           | FR France ×                                                                            | ] |  |
|   |                                      | Û | 801b - Agence de catalogage           | BM DU MONASTIER                                                                        | ] |  |
| Z | Adresse électronique et mode d'accès | Û | 856u - Indic. électro. normalisé. URL | https://cdn1.booknode.com/book_cover/455/full/a-demain-sylvie-455243 <mark>.jpg</mark> | ] |  |

alors c'est super, vous n'avez plus qu'à « Valider » puis « Fermer » puis vérifier que l'image apparaît bien dans la notice

## Méthode 2 :

en récupérant l'image dans l'ordinateur

Lorsque la couverture de votre livre n'est disponible <u>QUE</u> sur un site marchand type Amazon, Fnac, Rakuten, etc alors le lien a de très de grandes chances de disparaître dès que le livre aura été vendu car les vendeurs changent régulièrement leur catalogue La Méthode 1 ne peut donc pas s'appliquer

Voici donc comment procéder

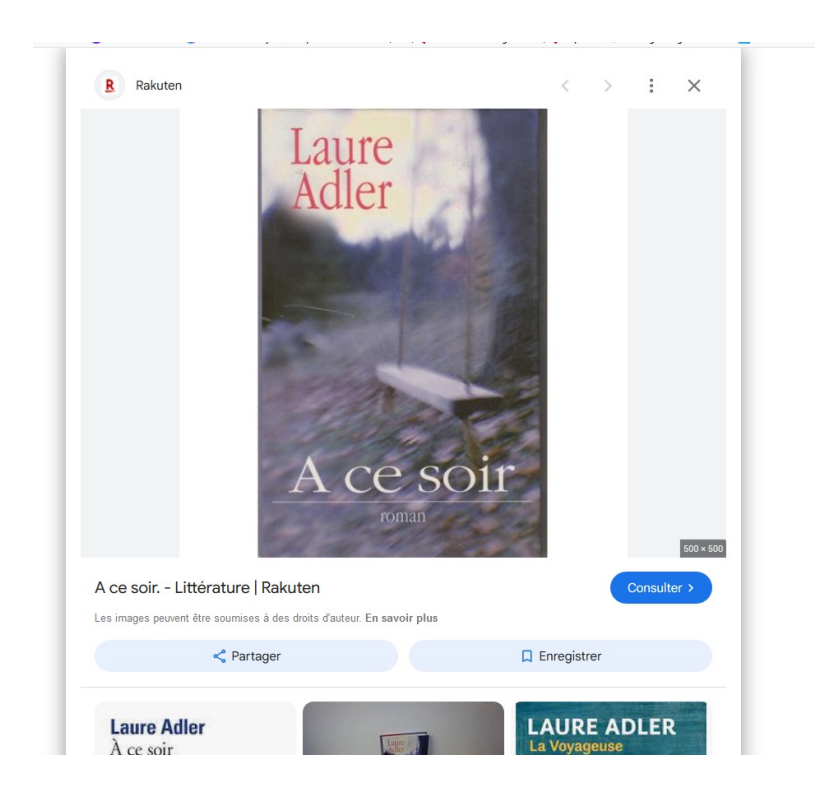

# Récupérez l'image

> si elle finit en .jpeg, .png ou .gif vous pouvez faire « clic-droit- enregistrer l'image sous

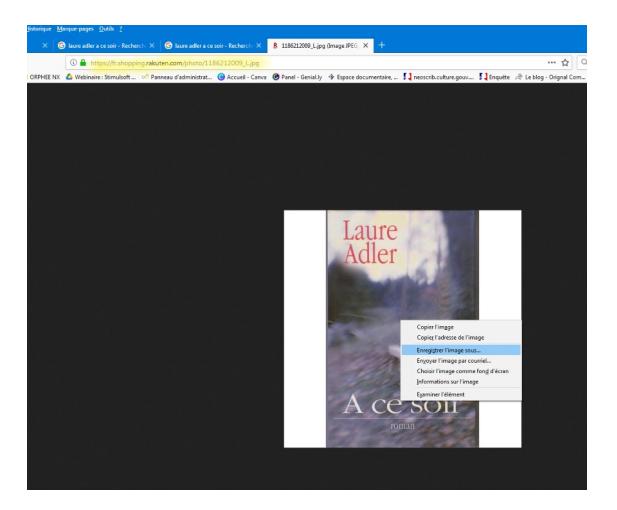

> en revanche, si elle finit par .webp ou des chiffres ou autre chose, utilisez l'outil « capture d'écran de votre ordinateur »

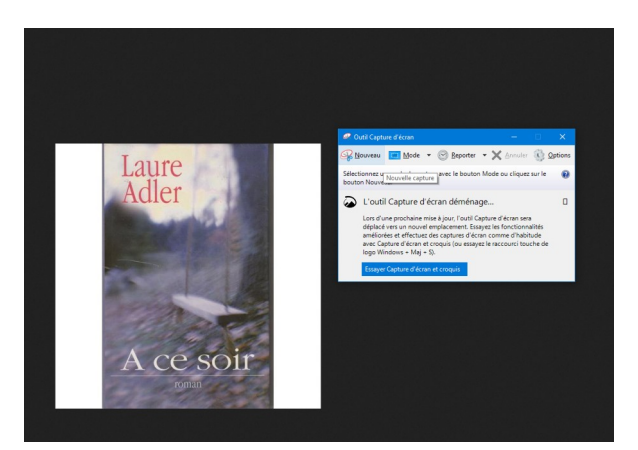

et enregistrez-la dans votre ordinateur (sur le bureau ou dans le dossier images par exemple)

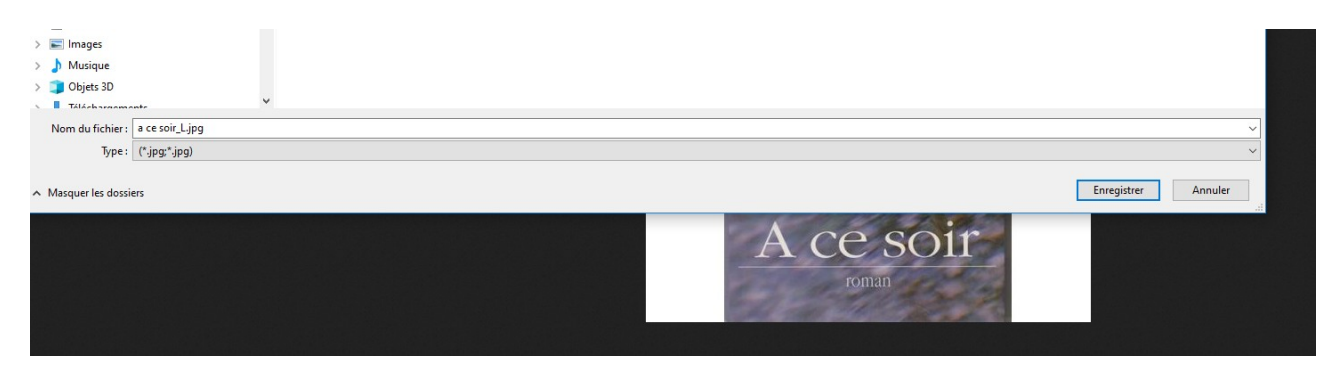

Ensuite retourner dans Orphée NX sur votre notice qui est restée ouverte

Cliquez en haut à droit sur le bouton « Image »

| (  |                                                                      | Recherche catalogue          | ▼ Q Recherche adhérents              | - 1                         | 04806 Bourps sur                                                     | Colagne Chirac-Le Monastiet, 021 Le<br>Monastier - Sess. : 6 |
|----|----------------------------------------------------------------------|------------------------------|--------------------------------------|-----------------------------|----------------------------------------------------------------------|--------------------------------------------------------------|
| ١Ľ | → Recherche avancée × →                                              | Recherche '%' $\times$       | 🖼 ★ A ce soir / Adler 🔀              |                             |                                                                      | ×                                                            |
| Γ  | A ce soir / Adler, Laure (19                                         | 50)                          |                                      |                             | Ajouter champ Supprimer champ ISBD Autortés Image Elemplaires Entête | Grille Tri Indicateurs Lecteur CD Valider                    |
|    | ☑ Codes de champs □ Sélection<br>Notice N° 700120227 Info - nam -480 | 16-001-210- M - Création : 2 | 22/06/2017 Modification : 08/08/2020 |                             |                                                                      |                                                              |
| C  | ₿ ISBN                                                               |                              | 10a - Numéro (ISBN)                  | 2-7441-5394-X               |                                                                      |                                                              |
|    |                                                                      | 0                            | 10b - Qualificatif                   | rel.                        |                                                                      |                                                              |
|    |                                                                      | 8                            | 10d - Dispo. et/ ou Prix             | 11,95 EUR                   |                                                                      |                                                              |
|    | N° de bibliographie nationale                                        | 8                            | 20a - Code de pays                   | FR                          |                                                                      |                                                              |
|    |                                                                      | 8                            | 20b - N°                             | 00232432                    |                                                                      |                                                              |
|    | Données générales de traitement                                      | t 🗖                          | 100a - Données codées                | 20020813d2002 m y0frey50 ba |                                                                      |                                                              |
|    | Langue du document                                                   | Û                            | 101a - Langue txt                    | fre Français 🙁              | •                                                                    |                                                              |
|    | Pays d'édition ou de production                                      | Û                            | 102a - Pays édition                  | FR France ×                 | ~                                                                    |                                                              |
|    | Z. d. c. : Textes, monographies                                      | 0                            | 105a - D. c Monographies             | z 00 y                      |                                                                      |                                                              |

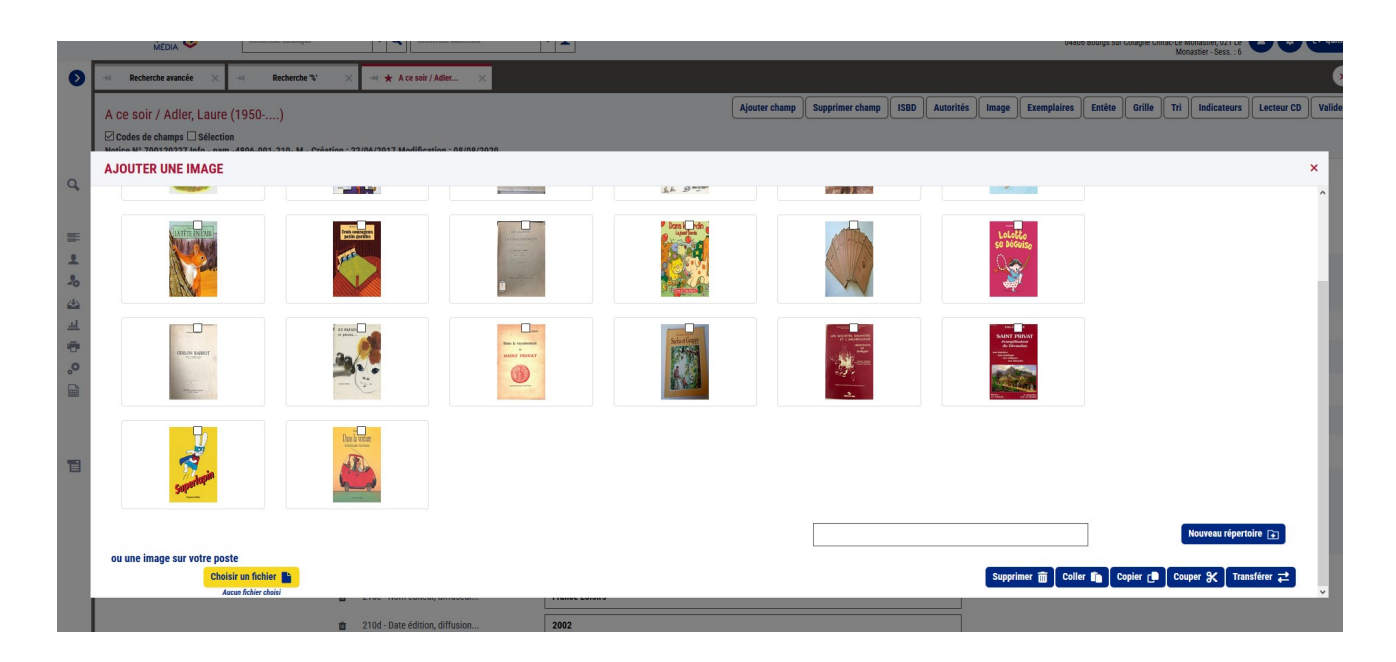

Cliquez tout en bas à gauche sur « Choisir un fichier » et importez-y l'image que vous venez d'enregistrer sur votre ordinateur

Le nom du fichier est désormais visible sous le bouton

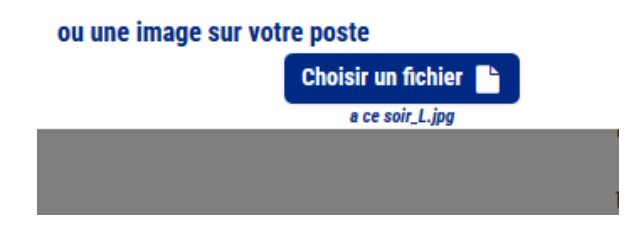

puis cliquez sur le bouton « transférer »

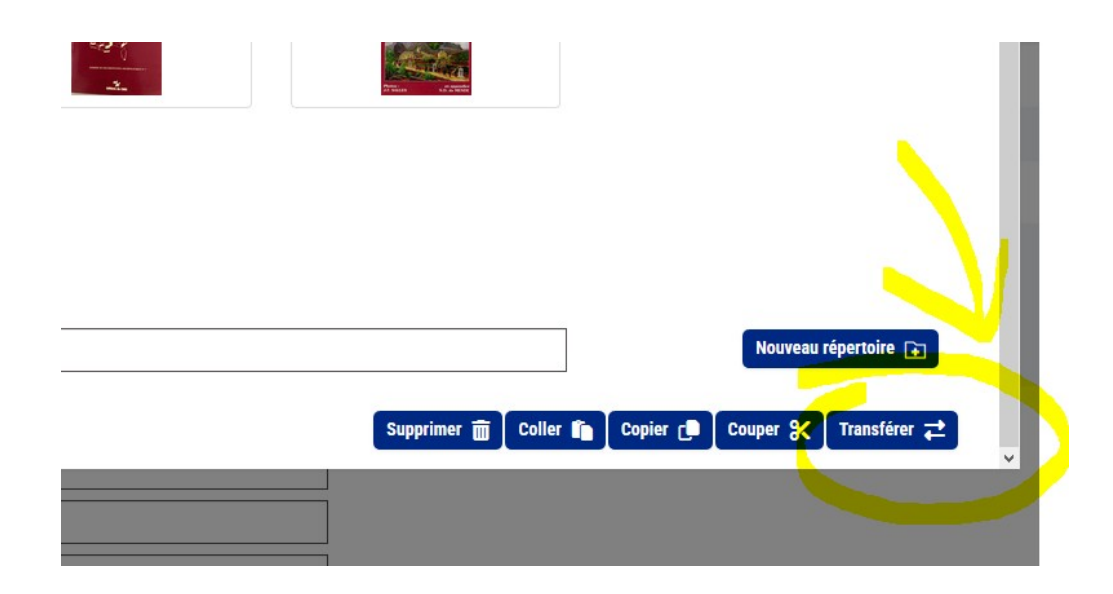

Votre image vient d'être chargée dans la notice Cliquez sur « valider » en haut à droite

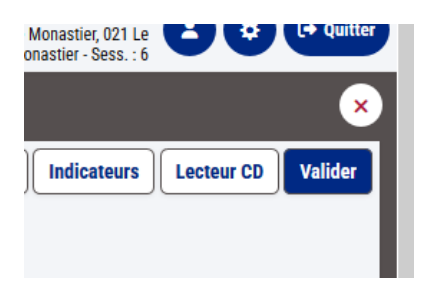

puis sur « Fermer » Je vérifie si la photo est bien remontée dans le catalogue : Youpi !

|                         | 1/3            | A cappe | ella : Des trois ba                                                                                 | udets à l'olympia                                                                                                    |                                                                       | Documents                                          |                             | Perret, Pierre (193  | 34)           | le Ch     | erche Midi      | 200                                                                                   | 8  |
|-------------------------|----------------|---------|----------------------------------------------------------------------------------------------------|----------------------------------------------------------------------------------------------------|-----------------------------------------------------------------------|----------------------------------------------------|-----------------------------|----------------------|---------------|-----------|-----------------|---------------------------------------------------------------------------------------|----|
|                         | 1/1            | A ce so | ir                                                                                                  |                                                                                                    |                                                                       |                                                    |                             | Adler, Laure (1950   | ))            | Franc     | e Loisirs       | 200                                                                                   | 02 |
|                         | Laure<br>Adler | soir    | A ce soir [<br>ISBN 2-74<br>Deuil ** R<br>Mères et f<br>Nourrisso<br>Adler, Lau<br>155.937 0<br>920 | Texte imprimé] / Lau<br>41-5394-X (rel.)<br>ácits personnels [2 <sup>+</sup><br>Ils ** France ** Réci<br>Is ** Mort ** Récits<br>re (1950) € (Aut<br>92 | re Adler Paris : Franc<br>ts personnels [2]<br>personnels [2]<br>eur) | e Loisirs, 2002 (18-Saint-Amand : Bussière Camedan | impr.) 185 p. : jaquette il | l. en coul. ; 21 cm. |               | TI        | Public Imprimer | Exemplarise<br>Modifier<br>Fusionner<br>Dupliquer<br>Réserver<br>Associer (0)<br>Avis |    |
|                         |                |         |                                                                                                    |                                                                                                    |                                                                       |                                                    |                             |                      |               |           |                 | Supprimer                                                                             | Ô  |
| Code                    | -barres        |         | Cote                                                                                                | Support                                                                                                    | Section                                                               | Site propriétaire                                  | localisation d'origine      | Localisation         | Bib. actuelle | Situation | Date prêt       | Date retour                                                                           |    |
| 0481                    | 400000         | 0042    | R ADL.SOI                                                                                           | Livre                                                                                                    | Adulte                                                                | Bourgs sur Colagne Chirac-Le Monastier             | Espace Roman                | Espace Roman         | Le Monastier  | En rayon  |                 |                                                                                       | ٢  |
| 📕 1/1 Le secret de Noël |                |         | Grands détectiv                                                                                     | es                                                                                                    | Perry, Anne (1938                                                     | )                                                  | 10-18                       | в                    | impr. :       | 2008      |                 |                                                                                       |    |

## Méthode 3 :

en prenant soi-même la photo de la couverture

prenez la photo de la couverture avec votre téléphone portable envoyez-vous la par mail ou chargez-la dans votre ordinateur avec votre cable usb

puis enregistrez-la dans l'ordi sur le bureau ou dans le dossier image et procéder comme pour la méthode 2.

Bon à savoir : les images une fois chargées dans Orphée NX n'ont plus besoin d'être conservées dans l'ordinateur. Vous pouvez donc les supprimer quand vous faites du ménage !